2021학년도 2학기 중간고사 온라인 부정방지 시험(IBT)

부정방지 시험 사용 방법

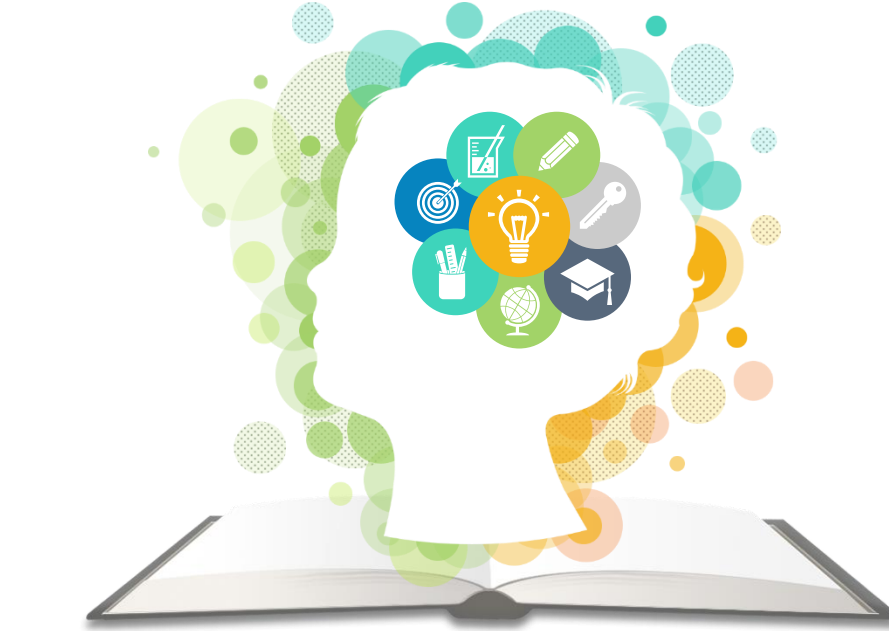

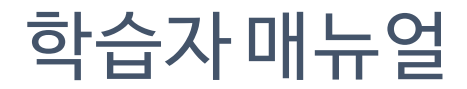

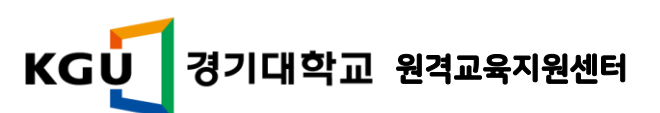

- 11. <mark>화면공유 등 온라인 연결이 끊길 경우</mark> 부정행위로 판단될 수 있으니 끊기지 않도록 주의해주시기 바랍니다.
- 10. <mark>마우스의 액션(드래그 등)을 통해 번역 등의 기능</mark>을 이용할 경우 부정행위로 간주됩니다.
- 9. 동영상이나 화면 캡처, 텍스트 복사 등으로 문제를 복사하거나 저장하는 행위는 부정행위로 간주됩니다.
- 8. 감독관의 메시지와 요청사항에는 반드시 응해야하며, <mark>해당 요청사항에 응하지 않을 경우</mark> 부정행위로 간주됩니다.
- \* 빈 종이를 이용해야 하며, 감독관의 요청 시 카메라에 보여주어야 합니다.
- 7. 시험 보는 책상에는 <mark>필기용 종이와 펜, 음용할 물 외에</mark> 다른 물품을 비치하는 것은 허용하지 않습니다.
- 6<mark>. 테스트 창 외에 다른 사이트</mark>에 접속하거나 다른 프로그램을 사용할 경우 부정행위로 간주합니다.
- 5. 시험 중 <mark>화장실 이용은 불가</mark>하며, 자리를 비워 응시 진행의 확인이 안되는 경우 부정행위로 간주합니다.
- 4. 시험은 반드시 모니터 1개의 화면을 이용해서 진행 해야하며, <mark>듀얼 모니터 등의 사용을 금지</mark> 합니다.
- 3. 주변에 <mark>포스트잇 등 메모용지</mark>가 보이는 등 허용한 종이 외의 내용이 확인될 경우 부정행위로 간주합니다.
- 2. 귀에 <mark>이어폰 등 이어셋을 착용</mark>하는 행위는 금지하며, 감독관의 요청 시 확인에 응해야 합니다.
- 1. 시험 응시에 <mark>응시자 본인 외 다른 사람</mark>이 확인될 경우 부정행위로 간주됩니다.

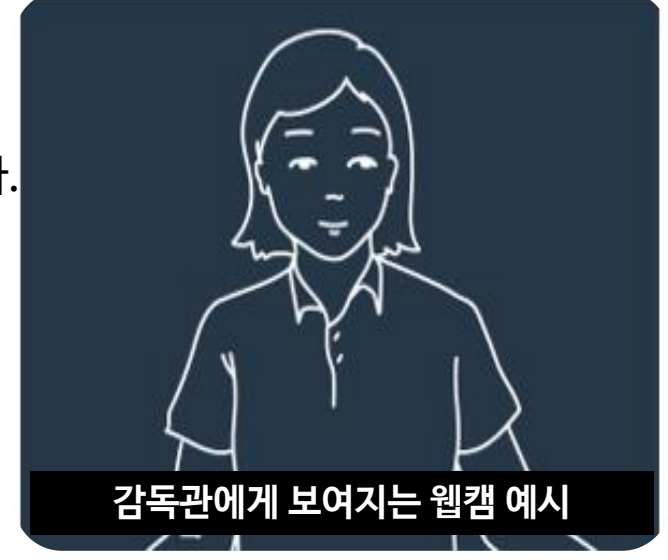

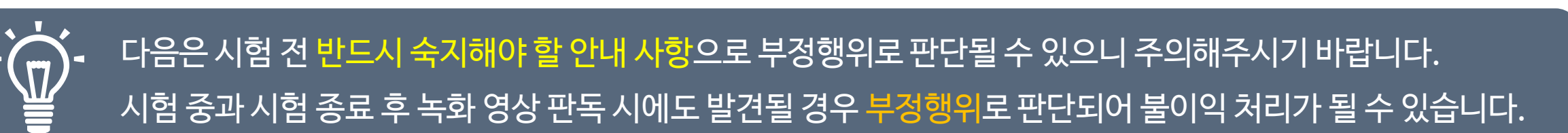

# 시험 전 유의 사항 안내 1

# 시험 전 유의 사항 안내 1

IBT 시험 준비사항 웹캠 / 마이크가 준비된 PC(노트북)

✓ 모바일/ 태블릿 PC(아이패드, 갤럭시 탭 등) 사용 불가

### IBT 시험 특성상 웹캠 및 마이크는 필수 준비물 임

웹캠 및 마이크가 없으면 시험 응시 불기 ※ 웹캠 및 마이크는 부정행위 방지를 목적으로 사용됨

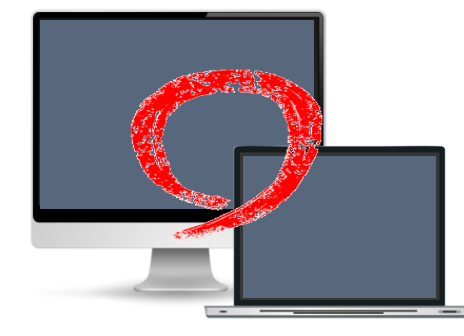

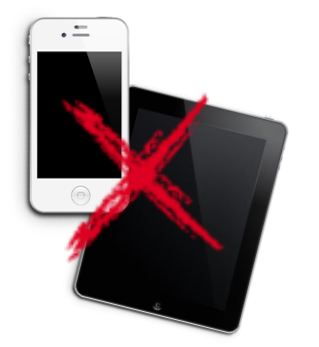

#### IBT 전용 브라우저 설치가 필요하며 시험 시작 전 반드시 <mark>시험 응시 환경 점검을 필수로 진</mark>행

※ IBT 프로그램은 Win, Mac의 운영체제에 통해서만 사용 가능 ※ 사전에 <mark>사용환경 점검</mark> 및 <mark>모의 테스트</mark>를 꼭 진행

시험 환경 점검은 2021년 10월 15일부터 <mark>점검 가능 예정</mark>

(Win 시험환경) https://cdn.coursemos.kr/csmsibt/csmsibt\_setup.exe (Mac 시험환경) https://cdn.coursemos.kr/csmsibt/csmsibt\_setup.dmg

(Win 시험환경은 자동 버전 업데이트가 가능하나 Mac 은 다운로드 후 재설치 바랍니다.)

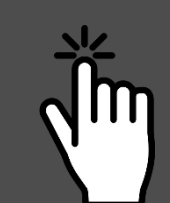

# 1. 시험 응시 환경 점검

① <u>안내된 주소</u>에서 [코스모스 IBT] 프로그램을 다운받아 설치 합니다.

② 시험시작 최소 30분 전, 프로그램을 실행하여 시험환경을 확인해 둡니다.

③ 시험시작 최소 10분 전, 시험 응시 준비를 마치고 프로그램을 실행하여 IBT 시험 응시 환경을 점검합니다.

④ IBT 시험 응시 환경 점검이 끝나면 [시험 시작하기]를 클릭하여 시험을 시작합니다.

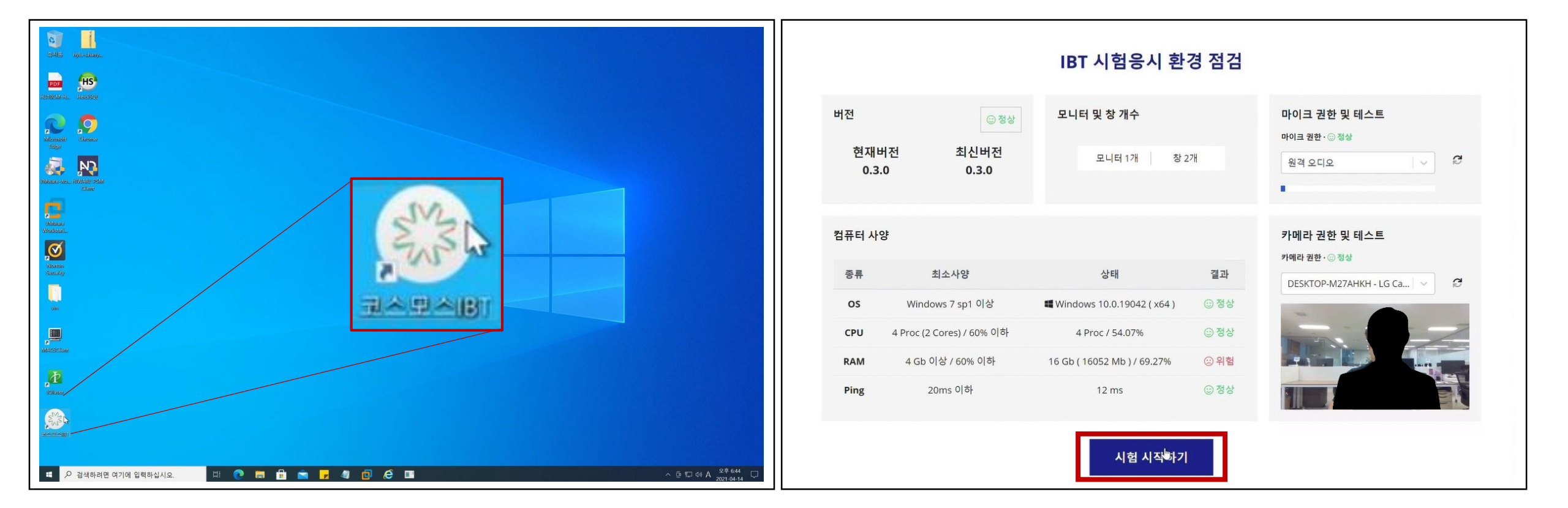

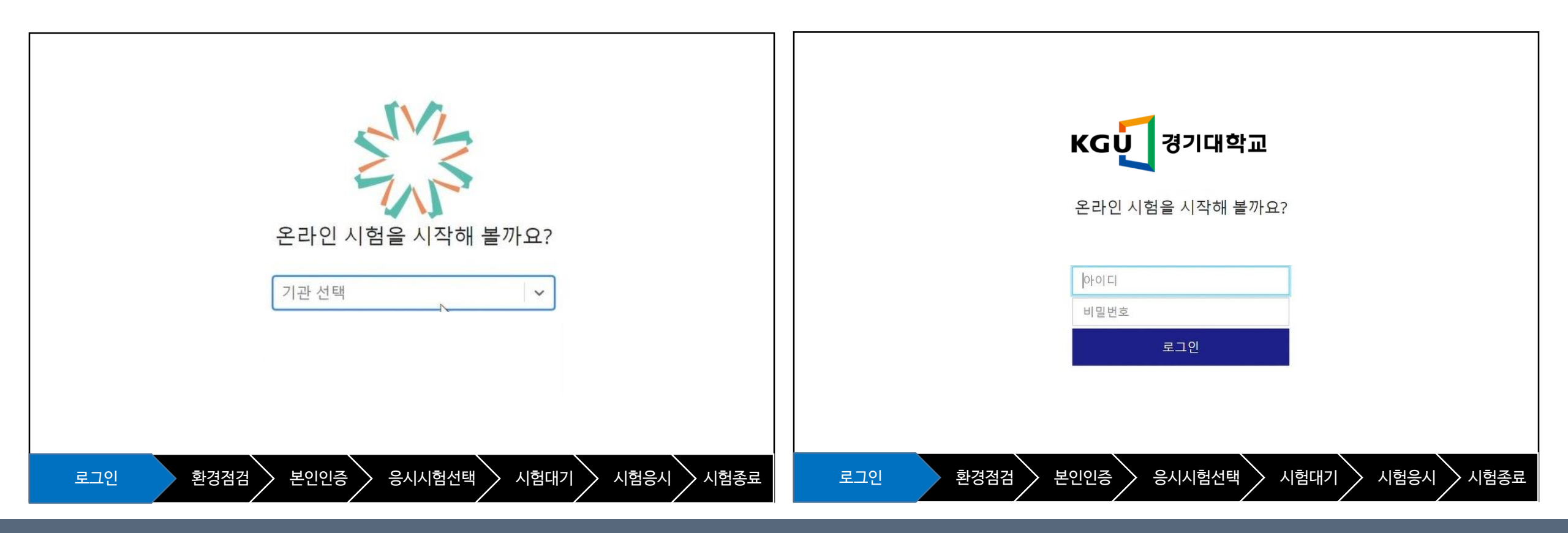

① 시험시작에서 [경기대학교]를 선택합니다.
② 해당 학교에 접속하면 학교 아이디(학번) / 비밀번호를 입력하여 로그인 합니다.

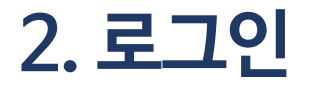

# 3. 시험 전 사진 촬영

# 1) 시험 시작 전 안내에 따라 사진을 촬영합니다. 2) 촬영된 사진은 본인 확인 및 부정행위 방지를 위한 기초 정보가 됩니다.

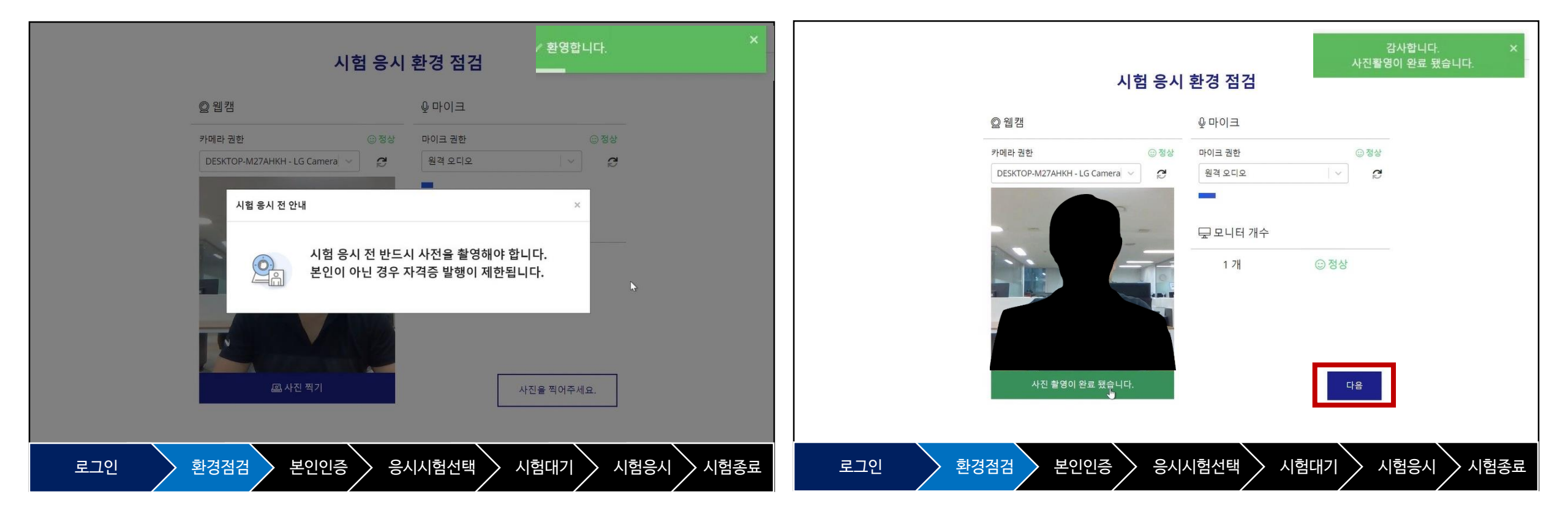

# 4. 시험 응시 환경 점검

① 시험 응시 전 사진촬영 단계에서 얼굴이 정확히 확인될 수 있도록 사진을 촬영합니다.

② 얼굴 식별이 확인되지 않으면 '사진을 다시 찍어주세요'라는 안내에 따라 재 촬영을 해야 합니다.

③ 얼굴을 가리거나 마스크를 쓰는 등 얼굴이 정확히 확인되지 않을 경우 시험 응시가 어려울 수 있으며,

고의로 불분명하게 촬영하는 경우 불이익을 당할 수 있습니다.

| 시험 응시                                     | 환경 점검                              | 사진을 분석중입니다. ×                         | 시험 응                                         | 시 환경 점검                                  | ⚠ 사진을 다시 찍어주세요. ×                       |
|-------------------------------------------|------------------------------------|---------------------------------------|----------------------------------------------|------------------------------------------|-----------------------------------------|
| © 웹캠                                      | ∲ 마이크                              |                                       | © 웹캠                                         | ♥ 마이크                                    |                                         |
| 카메라 권한<br>DESKTOP-M27AHKH - LG Camera 🖌 🧭 | 마이크 권한<br>원격 오디오 ✓<br>■<br>        | · · · · · · · · · · · · · · · · · · · | 카메라 권한<br>DESKTOP-M27AHKH - LG Camera V<br>C | 망<br>마이크 권한<br>원격 오디오<br>및 모니터 개수<br>1 개 | © 정상<br>  ∨ <b>2</b><br>© 정상            |
| 으 사진을 분석중입니다.<br>로그인 환경점검 본인인증 응          | <sup>사진을 찍어주시</sup><br>·시시험선택 시험대기 | <sup>19.</sup><br>시험응시 시험종료           | <sup>교사진 찍기</sup><br>로그인 환경점검 본인인증           | ▷ [                                      | <sup>사진을 찍어주세요.</sup><br>시험대기 시험응시 시험종료 |

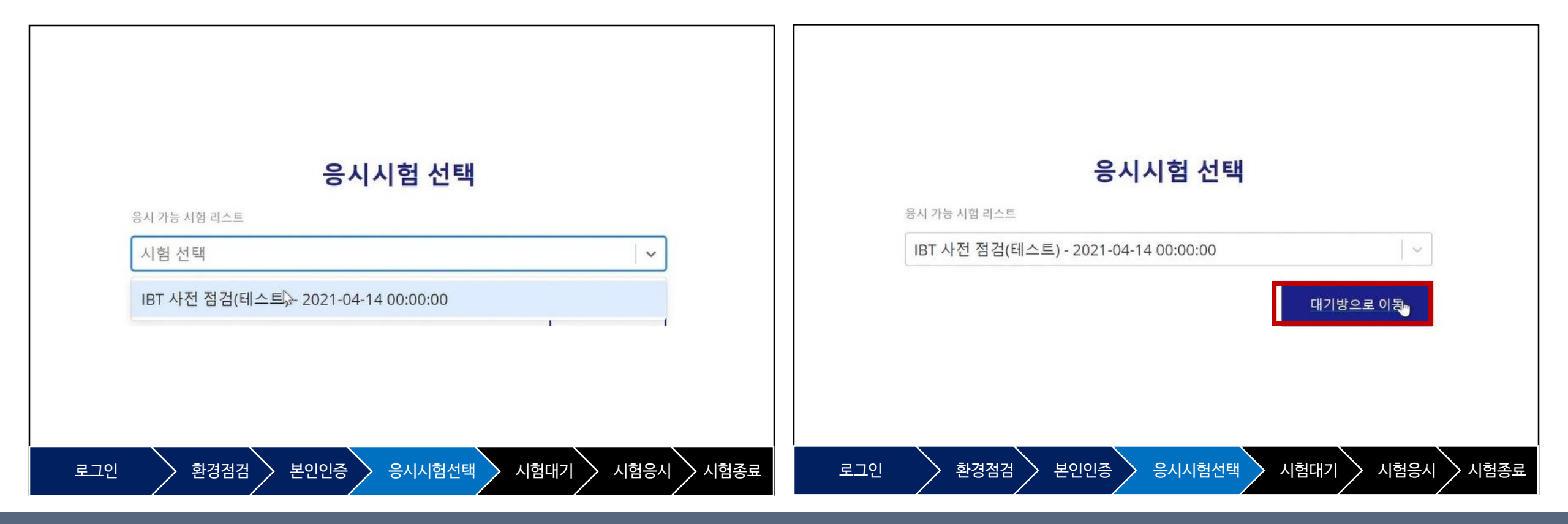

① 사진 촬영이 완료되면 [다음] 을 클릭하여 해당되는 응시시험을 선택합니다.
② 본인이 응시해야 하는 시험을 정확하게 선택하고 시험시간을 확인한 수 대기방으로 이동합니다.

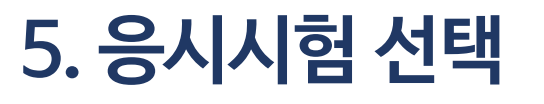

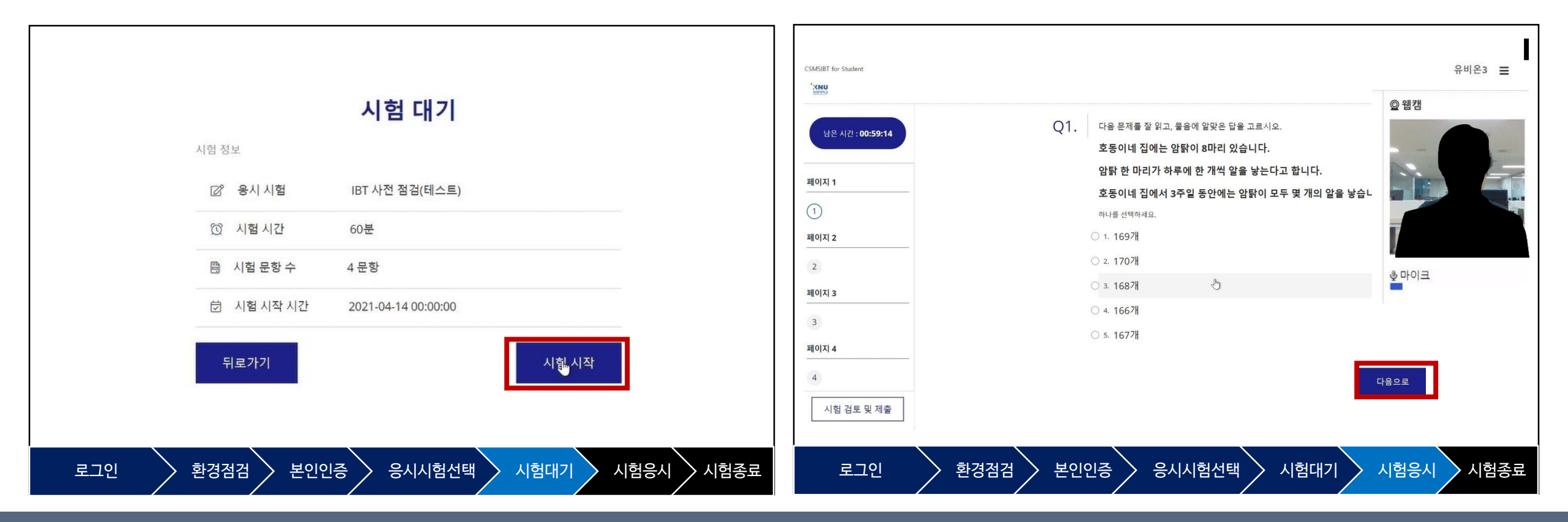

③ 시험을 진행하는 동안 웹캠과 마이크를 통해 응시자의 시험상황이 모니터링 되므로 부정행위로 의심되는 불필요한 행위는 지양합니다.

② 시험 시작 시간이 되면 [시험시작]을 클릭하여 시험을 시작합니다.

① 시험 대기 방 이동 후 다시 한 번 해당 시험 정보(시험 명, 시험시간, 문항 수, 시작시간)를 확인합니다.

### 6. 시험 시작

### 7. 부정행위로 의심되는 행동

 ① 얼굴을 가리는 행위, 모니터 이외에 다른 곳을 주시하는 행위, 자리를 비우는 행위 등과 불필요한 소음 등은 부정행위로 간주되어 불이익을 당할 수 있습니다.

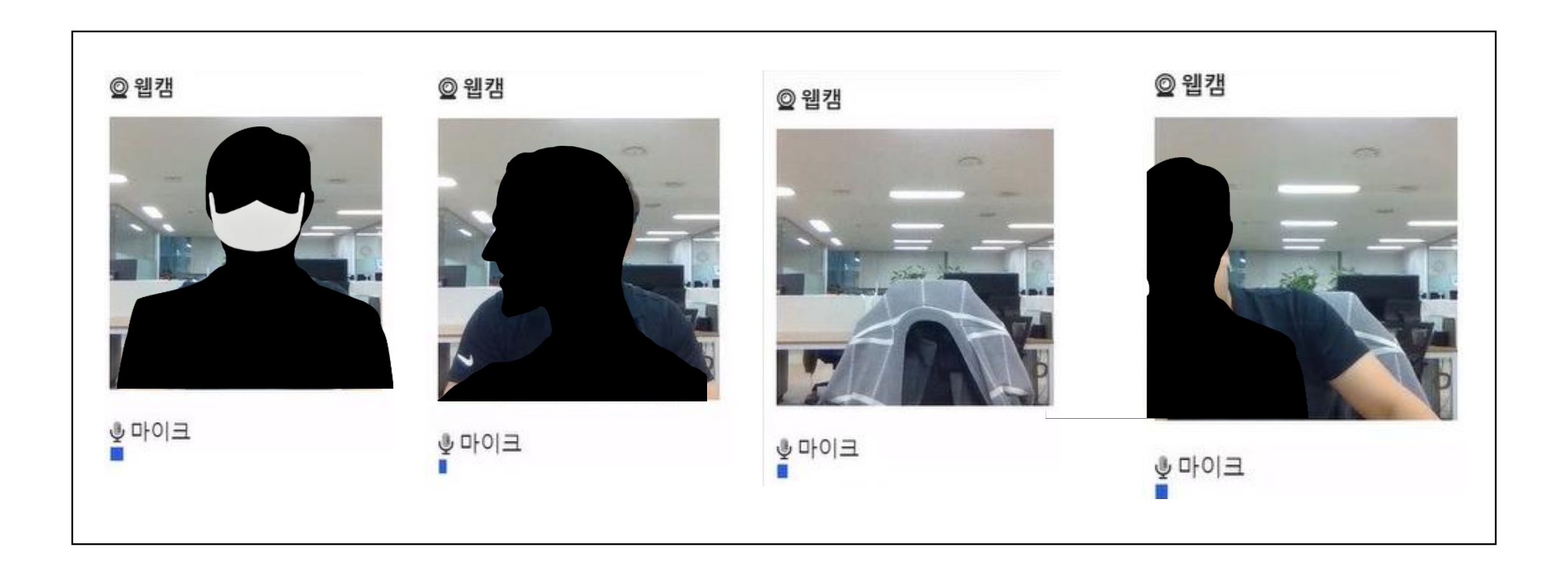

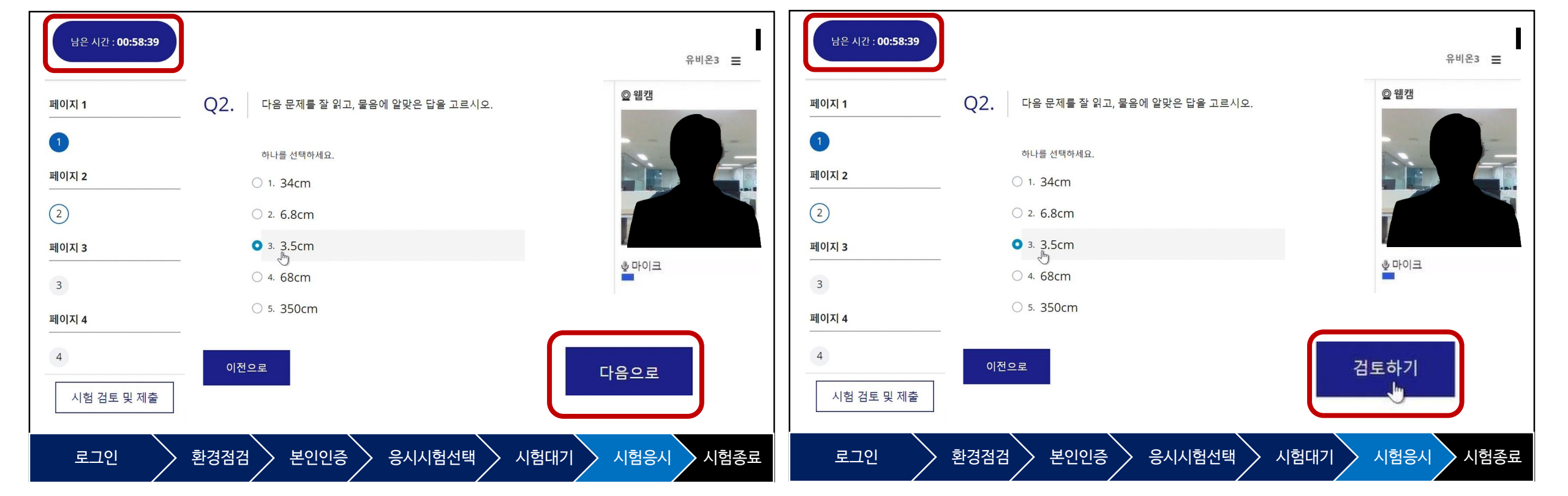

1) 시험이 시작되면 남은 시간을 확인하고, 안내에 맞게 문제유형에 따라 답안을 표기합니다.
2) 마지막 문제를 완료한 후 [검토하기]를 통해 최종제출 전 본인이 작성한 답안을 마지막으로 검토합니다.

### 8. 시험진행

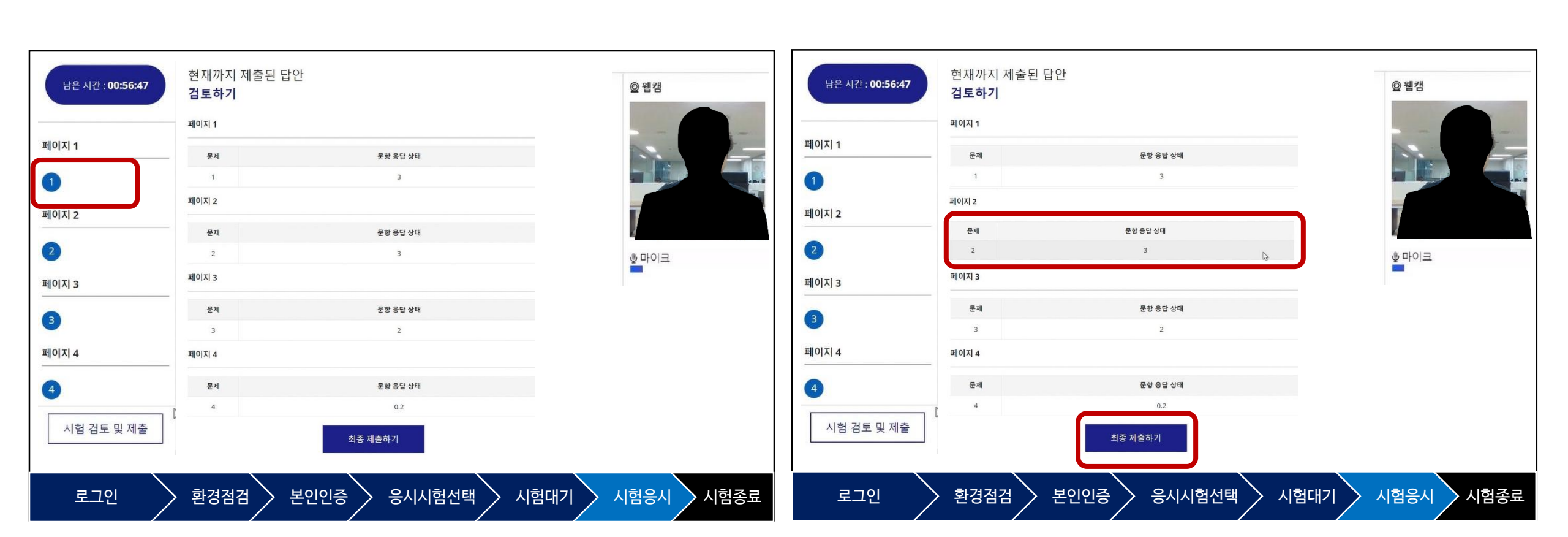

③ 모든 문제를 완료하고 검토하기까지 끝났다면 [최종 제출하기]를 클릭하여 답안을 제출합니다

① '검토하기'에서는 응시자가 기입한 답안을 확인 할 수 있으며, 수정 또한 가능합니다.

② 검토하기의 ① ②의 항목을 클릭하여 원하는 문제로 바로 갈 수 있습니다.

9. 검토하기

### 10. 최종 제출

① 최종 제출을 하게 되면 이후 수정 및 재 응시가 불가능 하므로 신중히 선택하여 '제출하기'를 클릭 합니다.

② [제출하기]가 선택되면 시험은 종료됩니다.

③ [프로그램 종료]를 선택하면 IBT 프로그램은 종료되며 모든 제어가 정상으로 돌아옵니다.

④ 시험 결과는 중간고사 기간 종료 후 교수님 재량으로 공개됩니다.

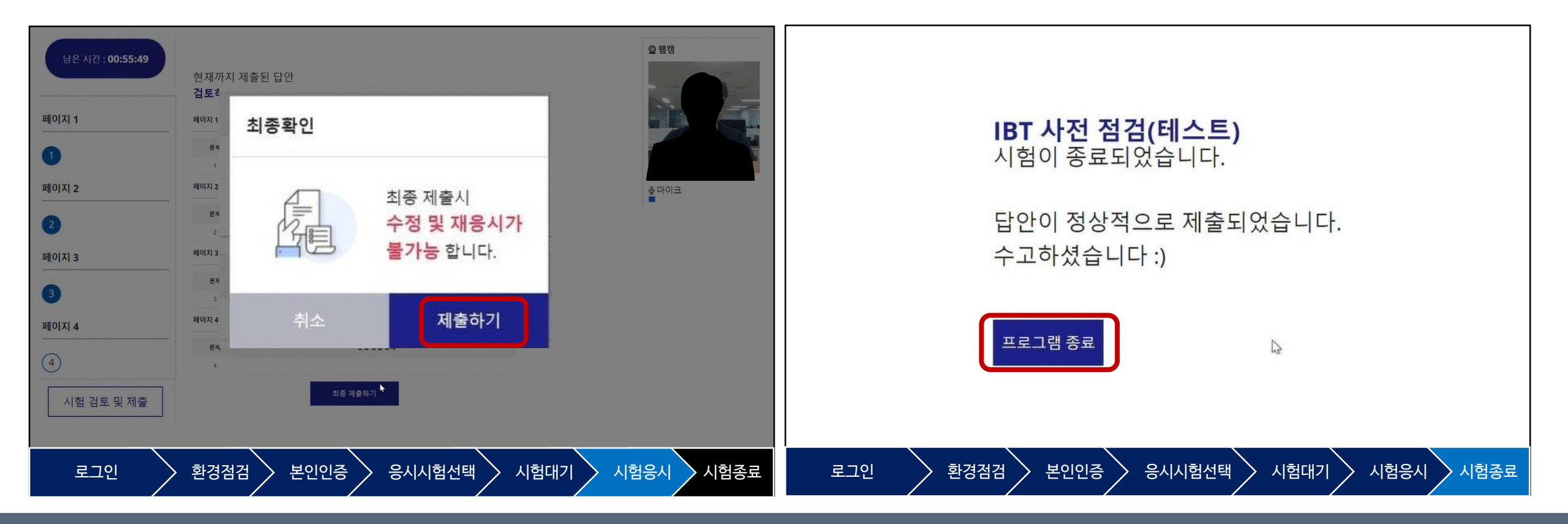